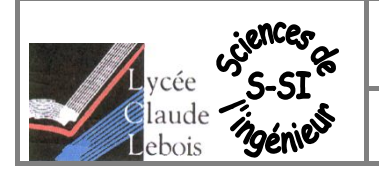

Comportement mécanique des systèmes

Première S-SI

**TD découverte Simulation SW** 

Lancer l'application SolidWorks :

Si le module simulation n'apparait pas dans le menu, activez-le en cliquant sur « Outils » puis « Complément » et en cochant la case devant SOLIDWORKS Simulation

# <u>1 Démarche pour tester une équerre</u>

W

Ouvrir le fichier pièce nommé : Equerre1.sldprt (après l'avoir copier sur le bureau) Cliquer avec le bouton droit de la souris sur « Matériau «non spécifié» » dans l'arbre de construction à gauche puis choisir, dans le menu contextuel, « Editer le matériau » :

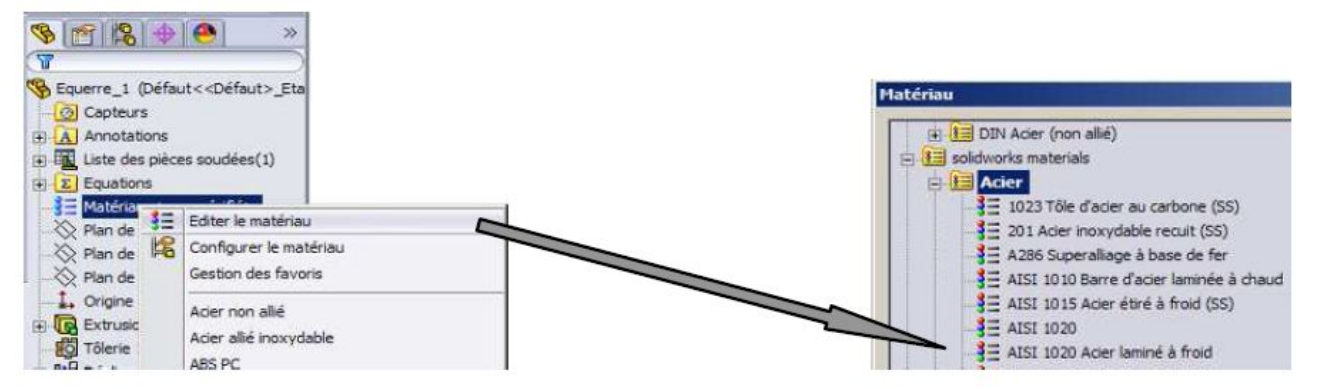

Choisir dans la base « Solidworks Materials » un acier type AISI 1020 puis appliquer et fermer la fenêtre.

# 2 Simulation

L'étude va demander plusieurs étapes :

- Définir le type d'étude
- Définir un matériau
- Ajouter un déplacement imposé

Dans le menu Simulation choisir « Etude... »

- Ajouter un chargement
- Créer un maillage
- Exécuter la simulation

# 2.1 Définir le type d'étude

Etude...

puis Analyse statique

dans le menu de gauche.

Vous pouvez accéder au contenu de votre simulation car à l'étude Analyse Statique ainsi définie

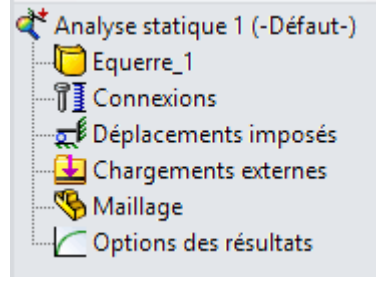

#### Définir un matériau 2.1

avec le mur puis valider.

Après avoir fait « clic droit » sur « Equerre 1 » 🛛 🔁 Equerre\_1

- Choisir « Traiter comme volume » si l'icône à coté d'Equerre\_1 n'est pas celui-ci dessus
- Définir le matériau (Acier AISI 1020).

Relever la valeur de la résistance élastique (Limite élastique en Mpa que nous noterons Re)

# 2.2 Ajouter un déplacement imposé

Après avoir fait « clic droit » sur « déplacements imposés » 🔤 🛒 Déplacements imposés nous allons définir les liaisons qui vont permettre de fixer l'équerre au mur.

3 Liaisons sont nécessaires :

- 1 appui plan sur la face de l'équerre qui sera en appui sur le mur
- 2 pivots dans les deux trous qui vont recevoir les vis de fixation

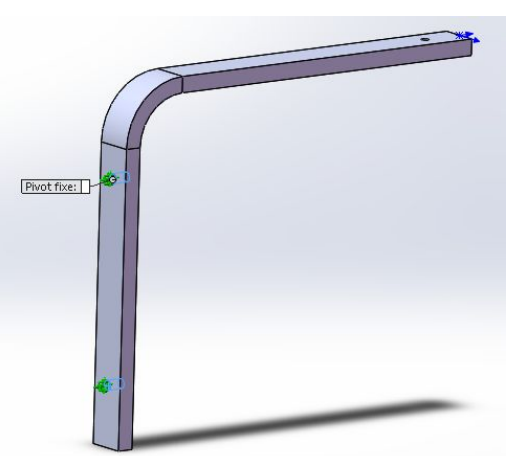

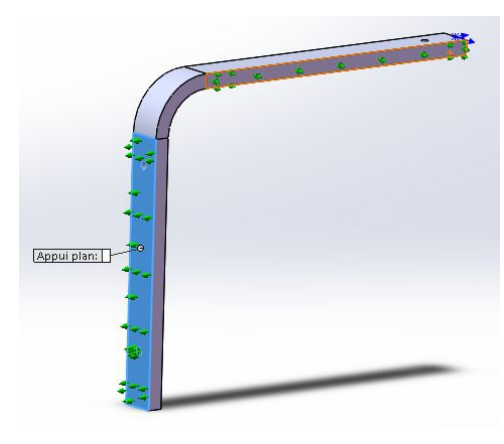

Appui plan Sélectionner un « déplacement imposé » de type a sélectionner la surface plane de l'équerre servant à réaliser l'appui plan

Pivot fixe

puis

puis

Sélectionner un « déplacement imposé » de type a sélectionner les surfaces intérieures des trous de passage des vis

## 2.3 Ajouter un chargement

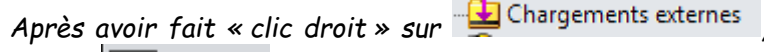

Force « Ajouter une force ».

Il s'agit maintenant de déclarer la charge de 10 kg pour notre exemple

Sélectionner la surface plane de l'équerre servant à réaliser l'appui avec l'étagère.

Cocher sur « force » et « verticalement »

choisir

Entrer la valeur en newton, soit 100 (P=m.g !) puis valider.

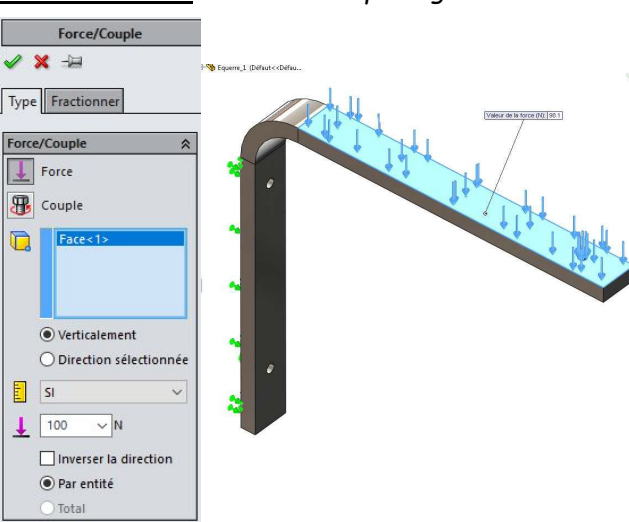

# 2.4 Créer le maillage

Le logiciel va ensuite décomposée la pièce à tester en une multitude de petits triangles (maillage) et ensuite effectuer les calculs sur chacun des triangles

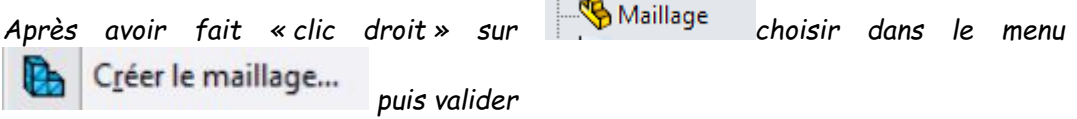

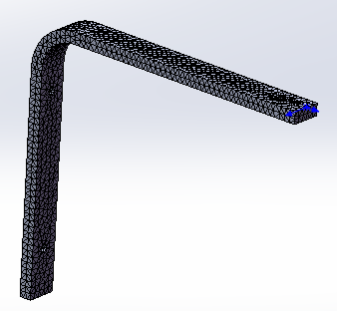

## 2.5 Exécuter la simulation

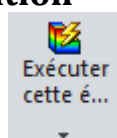

Cliquer sur « Exécuter la simulation »

#### 2.6 Résultats

L'exploitation des résultats commence est disponible qu'une fois l'analyse effectuée en dessous de éléments de modélisation.

Deux résultats vont nous permettre de conclure :

 La contrainte (VON MISES) notée <u>a</u> nous indique la pression interne dans la matière et nous permet de conclure quand à la résistance de la pièce sous charge en comparant la contrainte avec la limite élastique du matériaux de la pièce testé. Pour que la pièce résiste il nous faut donc :

Contrainte < limite élastique

<u>σ <Re</u>

Le déplacement, nous indique comment se déplacent les différents points de la pièce sous charge par rapport à leur position d'origine (non chargé)

(Attention au facteur d'échelle indiqué en haut de la fenêtre graphique).

#### 2.6.1 Contrainte

La répartition des contraintes dans la pièce est donné sous forme de couleur, pour cela double cliquer sur « Contraintes1 (-vonMises-) ».

Le bargraphe donne le code couleur pour les valeurs de contraintes indiquées. La valeur supérieure est la contrainte maxi dans la pièce. La valeur de la limite élastique du matériau choisi est rappelée en bas.

Ici on constate que la contrainte maxi est 8,6 fois plus petite que la limite élastique du matériau. (Coefficient de sécurité noté Cs)

*Cs* = *Re* /*σ*=351 40.8 = 8.6

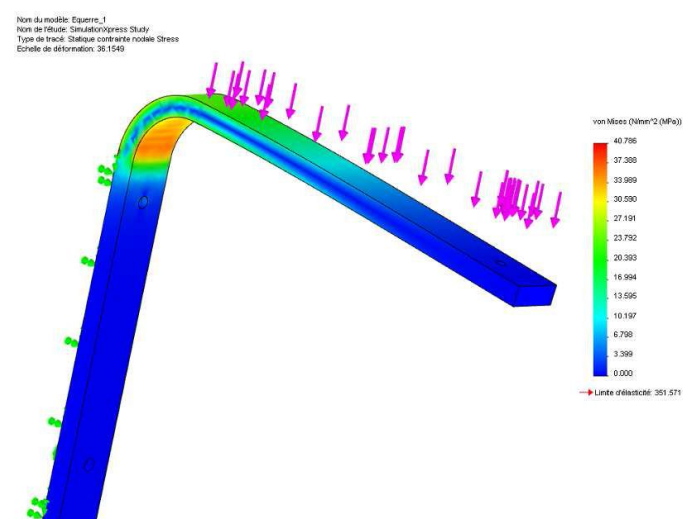

📲 Déplacements1 (-Dépl. résultant-)

## 2.6.2 Déplacement (Ures)

Double cliquer sur « Déplacements1 (-Dépl. résultant-) ». Vous observez maintenant une visualisation de la déformée de la pièce ainsi que les déplacements en mm des différents points.

Le bargraphe donne le code couleur pour les valeurs des déplacements indiquées.

La valeur supérieure est le déplacement maxi dans la pièce.

Ici d<sub>maxi</sub> = 6,99.10<sup>-1</sup> mm soit environ 0,7 mm

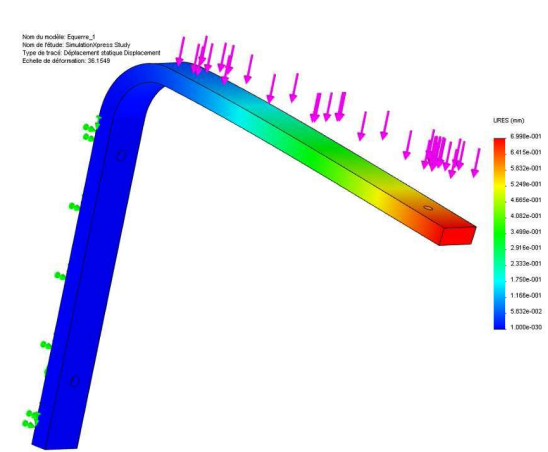